## 电脑卡顿,通过 top 命令查看资源使用情况

### 下图所示,能看到系统 ukui-kwin-x11 占用特别高

| 📴 zhan                                                                                                    | jichu@zhan | jichu | I-pc: | ~/桌面             |         |        |     |         |      |                              |
|----------------------------------------------------------------------------------------------------|------------|-------|-------|------------------|---------|--------|-----|---------|------|------------------------------|
| 文件(F)                                                                                                    | 编辑(E) 视    | 图(V)  | 搜到    | 索(S) 终端          | ¥(T) 帮助 | ђ(H)   |     |         |      |                              |
| op - 08:59:09 up 10 min, 1 user, load average: 2.72, 1.84, 0.98<br>任务: 310 total, 1 running, 307 sleeping, 0 stopped, 2 zombie<br>&Cpu(s): 59.0 us, 3.8 sy, 0.0 ni, 37.2 id, 0.0 wa, 0.0 hi, 0.0 si, 0.0 st<br>diB Mem : 15880.9 total, 11253.5 free, 1528.3 used, 3099.2 buff/cache<br>MiB Swap, 19056 0 total, 1255.6 free, 0 soci, 0 word, 1009.2 buff/cache |            |       |       |                  |         |        |     |         |      |                              |
| 讲程号                                                                                                    | USER       | PR    | NT    | . 19056.<br>VTPT | .0 Tree | CUD    | θ.  | e used. | 1398 | 8.8 avail Mem                |
| 1839                                                                                                    | zhanjic+   | 20    | Θ     | 2338144          | 192900  | 130388 | S   | 415.9   | 1.2  | 29:10.24 ukui-kwin_x11       |
| 1152                                                                                                    | root       | 20    | 0     | 1732728          | 137632  | 96100  | 5 6 | 11.7    | 0.0  | 0.50.97 eppav                |
| 6657                                                                                                    | zhaniic+   | 20    | 0     | 2013692          | 95660   | 70332  | 2   | 8.6     | 0.0  | 0:52.17 Adry                 |
| 286                                                                                                    | root       | 20    | 0     | A                | 99000   | 10552  | 5   | 2.0     | 0.0  | 0:41.14 UKUI-System-mon      |
| 4461                                                                                                    | root       | 20    | Θ     | 17060            | 8888    | 5656   | 5   | 1.0     | 0.0  | 0:09 31 activation dam       |
| 1463                                                                                                    | root       | 20    | θ     | 1108128          | 45368   | 31504  | 5   | 0.7     | 0.0  | 0:05.21 accivacion-udem      |
| 3084                                                                                                    | root       | 20    | θ     | 397084           | 11512   | 9997   | 5   | 8.7     | A 1  | A:05.79 SecServHest          |
| 18339                                                                                                    | zhanjic+   | 20    | 0     | 32.50            | 144512  | 113956 | 5   | A 7     | 0.1  | A:A3 36 gaybrowser           |
| 23227                                                                                                    | zhanjic+   | 20    | θ     | 602188           | 63332   | 44612  | 5   | 0.7     | A 4  | A:AA 64 mate-terminal        |
| 1                                                                                                    | root       | 20    | 0     | 175632           | 10572   | 7084   | 5   | A 3     | A 1  | A:A7 37 systemd              |
| 737                                                                                                    | message+   | 20    | θ     | 8680             | 5164    | 3052   | S   | 0.3     | 0.1  | A:A1 23 dbus-daemon          |
| 1285                                                                                                    | root       | 20    | θ     | 256156           | 9048    | 7632   | S   | 0.3     | 0.1  | A:A1 15 upowerd              |
| 2187                                                                                                    | zhanjic+   | 20    | 0     | 1997492          | 98444   | 66348  | S   | 0.3     | 0.6  | 0:03.50 ukui-menu            |
| 2218                                                                                                    | zhanjic+   | 20    | θ     | 2094172          | 72672   | 57456  | 5   | 0.3     | 0.4  | 0:00.48 ukui-volume-con      |
| 23578                                                                                                    | zhanjic+   | 20    | 0     | 14964            | 3396    | 2712   | R   | 0.3     | 0.0  | 0:00.07 top                  |
| 2                                                                                                    | root       | 20    | θ     | θ                | θ       | θ      | S   | 0.0     | 0.0  | 0:00.00 kthreadd             |
| 3                                                                                                    | root       | Θ     | -20   | θ                | θ       | θ      | I   | 0.0     | 0.0  | 0:00.00 rcu gp               |
| 4                                                                                                    | root       | Θ     | -20   | θ                | θ       | θ      | Ι   | 0.0     | 0.0  | 0:00.00 rcu par gp           |
| 6                                                                                                    | root       | θ     | -20   | θ                | θ       | θ      | I   | 0.0     | 0.0  | 0:00.00 kworker/0:0H-kblockd |
| 8                                                                                                    | root       | θ     | -20   | θ                | θ       | Θ      | I   | 0.0     | 0.0  | 0:00.00 mm percpu wg         |
| 9                                                                                                    | root       | 20    | θ     | θ                | θ       | θ      | S   | 0.0     | 0.0  | 0:00.06 ksoftirqd/0          |
| 10                                                                                                    | root       | 20    | θ     | θ                | θ       | θ      | Ι   | 0.0     | 0.0  | 0:00.48 rcu sched            |
| 11                                                                                                    | root       | rt    | θ     | A                | A       | A      | C.  | 0.0     | 0 0  | 0.00 00 migration/0          |

### 解决办法:

### 1、右击桌面空白处打开终端

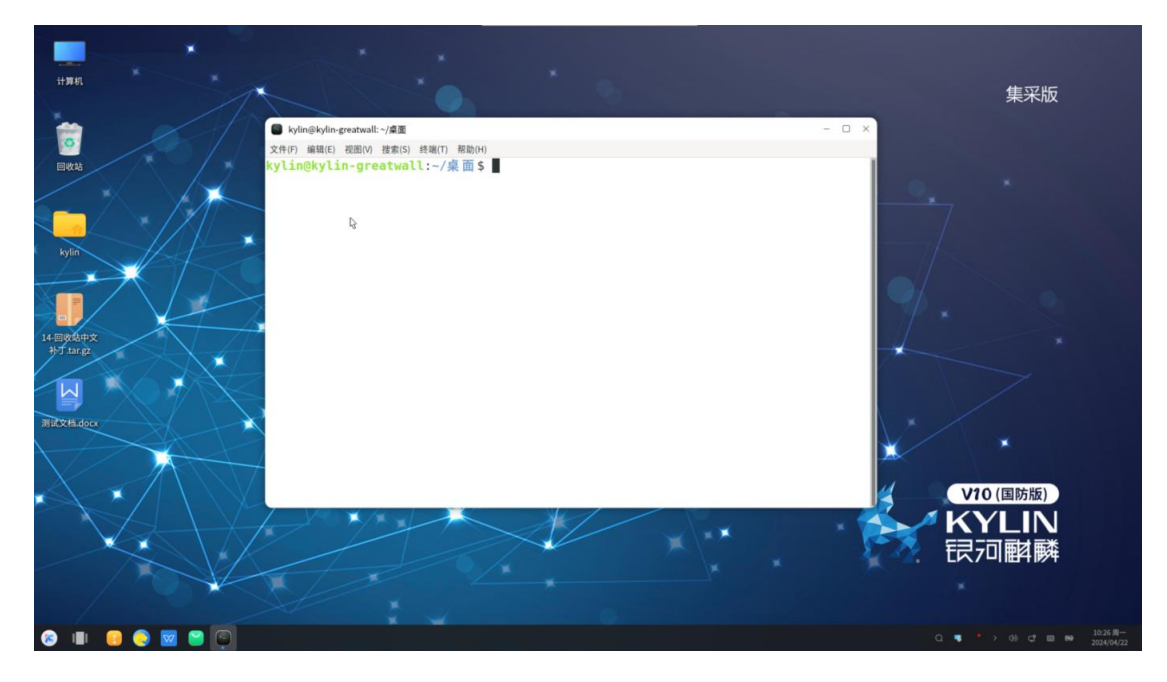

2、执行命令,查看窗口管理器的配置文件

**sudo vim ~/.config/ukui-kwinrc**回车 (密码是开机密码,并且密码是隐藏的,输完回 车即可)

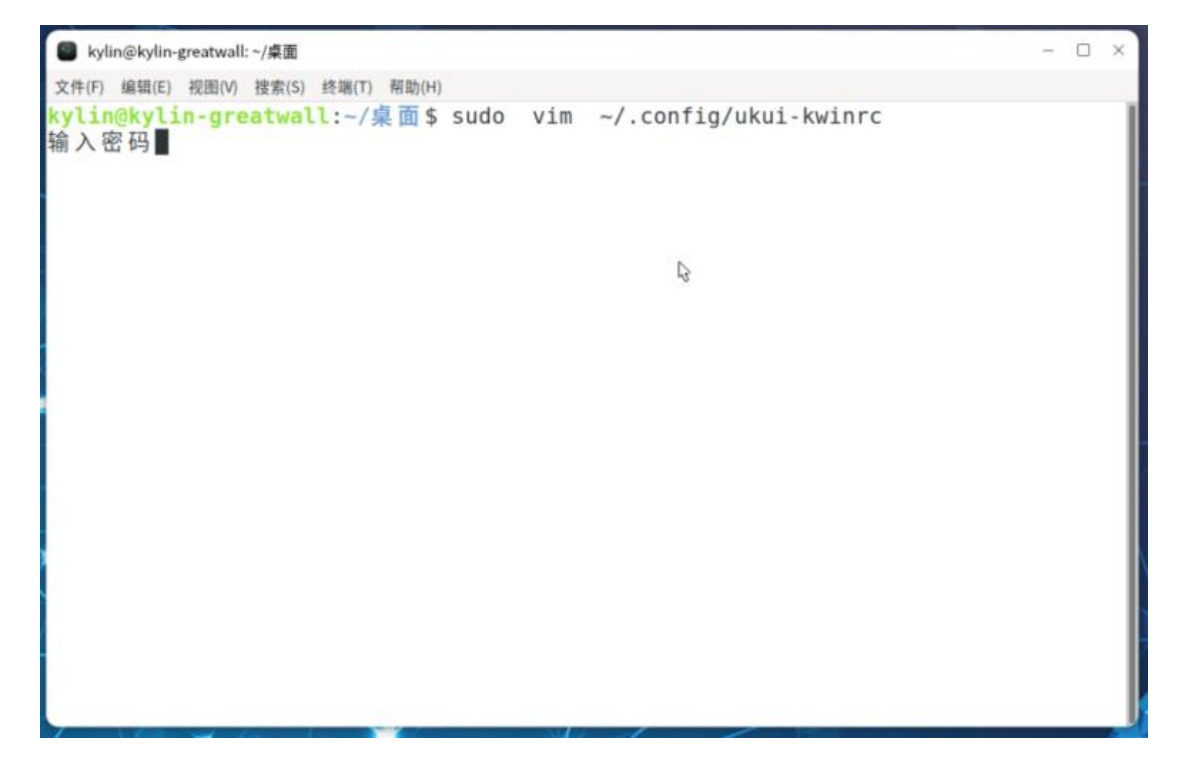

3、如图所示,将 OpenGLIsUnsafe=false 改成 OpenGLIsUnsafe=true

| ■ kylin@kylin-greatwall: ~/桌面                           |   |      | - ( | ×          |
|---------------------------------------------------------|---|------|-----|------------|
| 文件(F) 编辑(E) 视图(V) 搜索(S) 终端(T) 帮助(H)                     |   |      |     |            |
| [Compositing]                                           |   |      |     | - 1        |
| AutoBackend=OpenGL                                      |   |      |     |            |
| OpenGLIsUnsafe=false                                    |   |      |     |            |
| OpenGLIsUnsafePending=false                             |   |      |     |            |
|                                                         |   |      |     |            |
| [Desktops]<br>Id 1=e385dff6-6545-41c8-9aad-97a9ff9fa93b |   |      |     |            |
| Id 2=ae88e428-8a16-4663-8004-f79381186241               |   |      |     |            |
| Id_3=12237d04-5790-4a33-8563-902a4054e13f               |   |      |     |            |
| Id_4=1dc243e2-1551-4e32-96e3-7d8dd501e4c8               |   |      |     |            |
| [NightColor]                                            | 6 |      |     |            |
| NightTemperature=6500                                   |   |      |     |            |
|                                                         |   |      |     | - 1        |
|                                                         |   |      |     |            |
| ~                                                       |   |      |     |            |
| -                                                       |   |      |     |            |
| ~                                                       |   |      |     |            |
| ~                                                       |   |      |     |            |
| ~<br>#/hene/(hultin/, confin/ulud, hudene#, 141, 2120   |   | 14.1 | ~   | <b>D</b> 7 |
| "/nome/kylin/.config/ukui-kWinrc" 14L, 313B             |   | 14,1 | Ŧ   | 部          |

## 4、按 键进入插入模式, 然后修改内容

| ■ kylin@kylin-greatwall: ~/桌面                                                                                                    |      | - 🗆 × |
|----------------------------------------------------------------------------------------------------|------|-------|
| 文件(F) 编辑(E) 视图(V) 搜索(S) 终端(T) 帮助(H)                                                                                                    |      |       |
| [Compositing]<br>AutoBackend=OpenGL<br>Backend=OpenGL<br>OpenGLIsUnsafe=true<br>OpenGLIsUnsafePending=false                                                                                    |      |       |
| [Desktops]<br>Id_1=e385dff6-6545-41c8-9aad-97a9ff9fa93b<br>Id_2=ae88e428-8a16-4663-8004-f79381186241<br>Id_3=12237d04-5790-4a33-8563-902a4054e13f<br>Id_4=1dc243e2-f55f-4e32-96e3-7d8dd50fe4c8 |      |       |
| [NightColor]<br>NightTemperature=6500                                                                                                    |      |       |
| ~                                                                                                    |      |       |
| ~ K3                                                                                                    |      |       |
|                                                                                                    |      |       |
|                                                                                                    |      |       |
| ~                                                                                                    |      |       |
|                                                                                                    |      |       |
| 插入                                                                                                    | 4,20 | 全部    |

# 5、按 Esc 键, 再输入:wq 回车

| ■ kylin@kylin-greatwall: ~/桌面                                                          | - |  | ×    |  |  |  |  |  |  |  |
|----------------------------------------------------------------------------------------|---|--|------|--|--|--|--|--|--|--|
| 文件(F) 编辑(E) 视图(V) 搜索(S) 终端(T) 帮助(H)                                                    |   |  |      |  |  |  |  |  |  |  |
| [Compositing]                                                                          |   |  | 1    |  |  |  |  |  |  |  |
| Backend=OpenGL                                                                         |   |  | 1    |  |  |  |  |  |  |  |
| OpenGLIsUnsafe=true                                                                    |   |  |      |  |  |  |  |  |  |  |
| OpenGLIsUnsafePending=false                                                            |   |  | 1    |  |  |  |  |  |  |  |
| [Desktops]                                                                             |   |  |      |  |  |  |  |  |  |  |
| Id_1=e385dff6-6545-41c8-9aad-97a9ff9fa93b                                              |   |  | 1    |  |  |  |  |  |  |  |
| Id_2=ae88e428-8a16-4663-8004-f79381186241<br>Id_3=12237d04-5790-4a33-8563-902a4054e13f |   |  |      |  |  |  |  |  |  |  |
| Id_3=12237004-5790-4633-6303-902640340131<br>Id_4=1dc243e2-f55f-4e32-96e3-7d8dd50fe4c8 |   |  |      |  |  |  |  |  |  |  |
| [NightColog]                                                                           |   |  | 1    |  |  |  |  |  |  |  |
| NightTemperature=6500                                                                  |   |  | 1    |  |  |  |  |  |  |  |
|                                                                                        |   |  |      |  |  |  |  |  |  |  |
|                                                                                        |   |  | - 11 |  |  |  |  |  |  |  |
|                                                                                        |   |  | 1    |  |  |  |  |  |  |  |
| 7                                                                                      |   |  | 1    |  |  |  |  |  |  |  |
| B                                                                                      |   |  |      |  |  |  |  |  |  |  |
|                                                                                        |   |  |      |  |  |  |  |  |  |  |
|                                                                                        |   |  |      |  |  |  |  |  |  |  |
| E WQ                                                                                   | _ |  |      |  |  |  |  |  |  |  |

6、查看修改状态

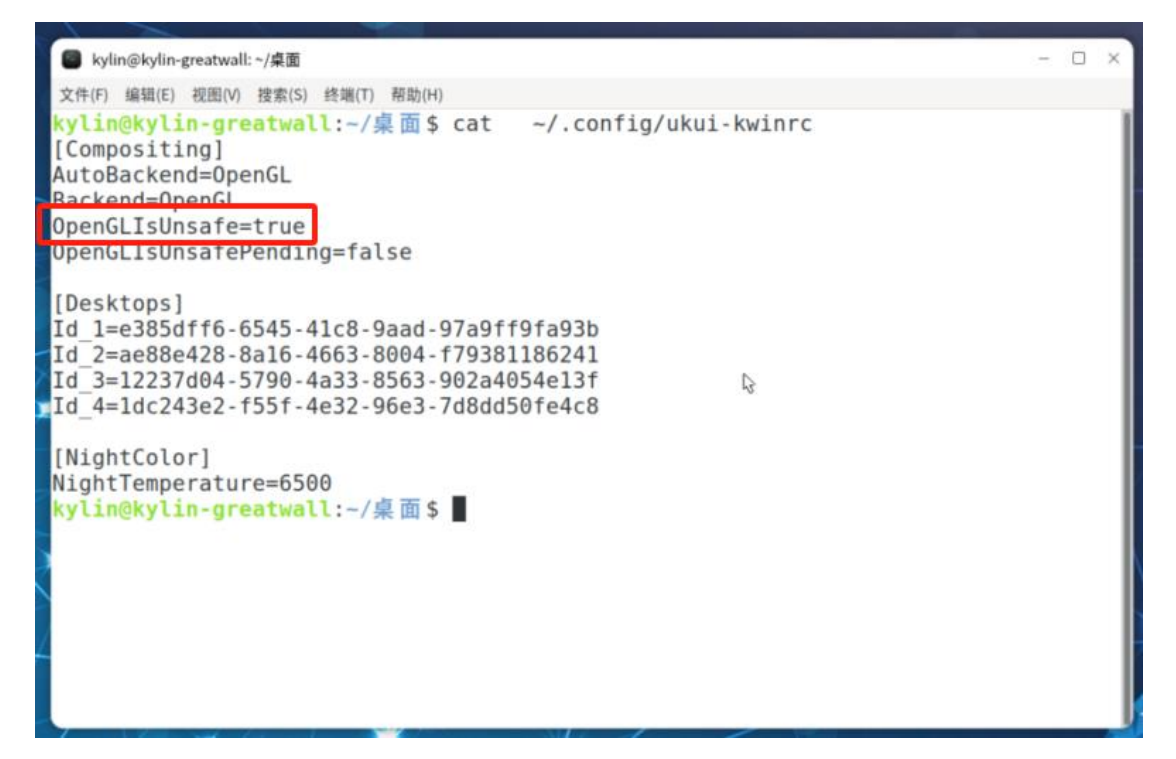

7、重启 lightdm 服务 sudo systemctl restart lightdm

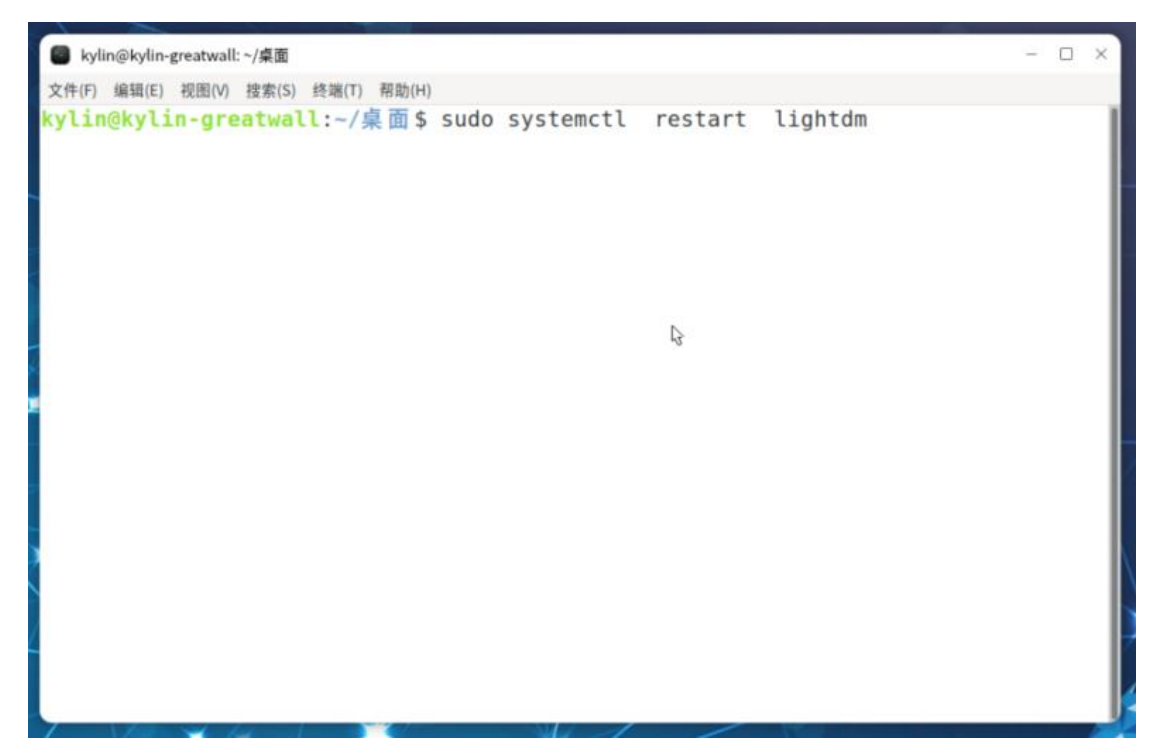

### 8、top 命令查看占用情况

### top

| S kyli                                            | n@kylin-                                       | greatwal                                        | l:~/#                       | 面                                                  |                                                      |                                                 |                   |                                             |                                     |                                                              | - 0                             | ×   |
|---------------------------------------------------|------------------------------------------------|-------------------------------------------------|-----------------------------|----------------------------------------------------|------------------------------------------------------|-------------------------------------------------|-------------------|---------------------------------------------|-------------------------------------|--------------------------------------------------------------|---------------------------------|-----|
| 文件(F)                                             | 编辑(E)                                          | 视图(V)                                           | 搜?                          | 款(S) 终望                                            | ¥(T) 帮助                                              | h(H)                                            |                   |                                             |                                     |                                                              |                                 |     |
| top - 1<br>任务: 2<br>%Cpu(s)<br>MiB Mem<br>MiB Swa | 1:05:55<br>79 tota<br>: 4.2<br>: 158<br>p: 190 | up 2:<br>us, 1.<br>us, 1.<br>53.1 to<br>22.0 to | 29,<br>runr<br>0 sy<br>tal, | 2 user<br>ning, 27<br>y, 0.0<br>, 12236<br>, 19022 | s, load<br>6 sleep<br>ni, 93.0<br>.9 free<br>.0 free | d averag<br>ing, (<br>8 id, (<br>, <b>109</b> 0 | ge:<br>9.0<br>5.6 | 0.87,<br>topped,<br>wa, 0<br>used,<br>used. | 0.36,<br>1<br>0.0 hi<br>251<br>1440 | 0.18<br>zombie<br>, <b>1.0</b> si<br>9.6 buff/0<br>6.0 avail | , <b>0.0</b> st<br>cache<br>Mem |     |
| 进程号                                               | USER                                           | PR                                              | NI                          | VIRT                                               | RES                                                  | SHR                                             |                   | %CPU                                        | NMEM                                | TIME+                                                        | COMMAND                         |     |
| 8596                                              | root                                           | 20                                              | 0                           | 1594964                                            | 213184                                               | 174152                                          | S                 | 16.7                                        | 1.3                                 | 0:02.64                                                      | Xorg                            |     |
| 9100                                              | kylin                                          | 20                                              | 0                           | 404144                                             | 44284                                                | 36952                                           | 5                 | 16.7                                        | 0.3                                 | 0:03.49                                                      | vino-server                     |     |
| 285                                               | FOOT                                           | . 7                                             | 0                           | 0                                                  | 0                                                    | 0                                               | S                 | 8.3                                         | 0.0                                 | 8-81 94                                                      | ofr                             |     |
| 8912                                              | kylin                                          | 20                                              | 0                           | 2283088                                            | 207124                                               | 174588                                          | R                 | 8.3                                         | 1.3                                 | 0:01.46                                                      | ukui-kwin_xll                   |     |
| 10/32                                             | KYLIN                                          | 20                                              | U                           | 14940                                              | 3209                                                 | 2050                                            | ĸ                 | 0.3                                         | 0.0                                 | 0:00.44                                                      | top                             |     |
| 1                                                 | root                                           | 20                                              | 0                           | 175608                                             | 10460                                                | 7216                                            | 5                 | 0.0                                         | 0.1                                 | 0:01.59                                                      | systemd                         |     |
| 2                                                 | root                                           | 20                                              | 9                           | 0                                                  | 9                                                    | 9                                               | 5                 | 0.0                                         | 0.0                                 | 0:00.00                                                      | kthreadd                        |     |
| 3                                                 | root                                           | 9                                               | - 20                        | Θ                                                  | 9                                                    | 0                                               | I                 | 0.0                                         | 0.0                                 | 0:00.00                                                      | rcu_gp                          |     |
| 4                                                 | root                                           | 9                                               | - 20                        | 0                                                  | 0                                                    | 9                                               | 1                 | 0.0                                         | 0.0                                 | 0:00.00                                                      | rcu_par_gp                      |     |
| 0                                                 | root                                           | 9                                               | -20                         | 8                                                  | 8                                                    | 9                                               | 1                 | 8.8                                         | 0.0                                 | 0:00.00                                                      | KWOFKEF/0:0H-KDLOCKd            |     |
| 8                                                 | root                                           | 20                                              | - 20                        | 9                                                  | 0                                                    | 0                                               | 1                 | 0.0                                         | 0.0                                 | 0:00.00                                                      | mm_percpu_wq                    |     |
| 9                                                 | root                                           | 20                                              | 0                           | 0                                                  | 0                                                    | 0                                               | 5                 | 0.0                                         | 0.0                                 | 0:00.47                                                      | KSOTLING0/0                     |     |
| 10                                                | root                                           | 20                                              | 0                           | 0                                                  | 0                                                    | 0                                               | -                 | 0.0                                         | 0.0                                 | 0:01.31                                                      | ridination (0                   |     |
| 11                                                | root                                           | 51                                              | 0                           | 0                                                  | 0                                                    | 0                                               | 2                 | 0.0                                         | 0.0                                 | 0:00.00                                                      | idle inject/0                   |     |
| 12                                                | root                                           | - 51                                            | 0                           | 0                                                  | 0                                                    | 0                                               | 0                 | 0.0                                         | 0.0                                 | 0.00.00                                                      | roubp/0                         |     |
| 13                                                | root                                           | 20                                              | 0                           | 0                                                  | 0                                                    | 0                                               | 2                 | 0.0                                         | 0.0                                 | 0:00.00                                                      | cpuhp/0                         |     |
| 14                                                | root                                           | 20                                              | 0                           | 0                                                  | 0                                                    | 0                                               | 0                 | 0.0                                         | 0.0                                 | 0.00.00                                                      | idle inject/1                   |     |
| 16                                                | root                                           | - 31                                            | 0                           | 0                                                  | 0                                                    | 0                                               | 5                 | 0.0                                         | 0.0                                 | 0.00.00                                                      | migration/1                     |     |
| 17                                                | root                                           | 20                                              | 0                           | 0                                                  | 0                                                    | 0                                               | 6                 | 0.0                                         | 0.0                                 | 0.00.00                                                      | ksoftirad/1                     |     |
| 19                                                | root                                           | .0                                              | - 20                        | 9                                                  |                                                      | 0                                               | T                 | 0.0                                         | 6.0                                 | 0.00.00                                                      | kvorker/1:0H-kblockd            |     |
| 28                                                | root                                           | 28                                              | 0                           | 0                                                  |                                                      | 0                                               | ŝ                 | 8.8                                         | 0.0                                 | 8-88 88                                                      | cnubn/2                         |     |
| 21                                                | root                                           | -51                                             | 0                           | 0                                                  | 8                                                    | 0                                               | 5                 | 8.8                                         | 0.0                                 | 0:00.00                                                      | idle inject/2                   |     |
| 22                                                | root                                           | rt                                              | 0                           | 0                                                  | 8                                                    | 0                                               | s                 | 0.0                                         | 0.0                                 | 0:00.00                                                      | migration/2                     |     |
| 23                                                | root                                           | 20                                              | 0                           | 0                                                  | 0                                                    | 0                                               | 5                 | 0.0                                         | 0.0                                 | 0:00.01                                                      | ksoftirgd/2                     |     |
| 25                                                | root                                           | 0                                               | -20                         | 0                                                  | 0                                                    | 0                                               | I                 | 0.0                                         | 0.0                                 | 0:00.00                                                      | kworker/2:0H-events highpri     | - 1 |
| 26                                                | root                                           | 28                                              | 0                           | 0                                                  | 0                                                    | 0                                               | S                 | 0.0                                         | 0.0                                 | 0:00.00                                                      | cpuhp/3                         |     |
| 27                                                | root                                           | -51                                             | 0                           | 0                                                  | 0                                                    | 0                                               | S                 | 0.0                                         | 0.0                                 | 0:00.00                                                      | idle inject/3                   |     |
| 28                                                | root                                           | rt                                              | 0                           | Θ                                                  | 0                                                    | θ                                               | S                 | 0.0                                         | 0.0                                 | 0:00.00                                                      | migration/3                     |     |
| 29                                                | root                                           | 20                                              | Θ                           | 0                                                  | θ                                                    | 0                                               | S                 | 0.0                                         | 0.0                                 | 0:00.01                                                      | ksoftirgd/3                     |     |
| 31                                                | root                                           | Θ                                               | -20                         | Θ                                                  | θ                                                    | 0                                               | I                 | 0.0                                         | 0.0                                 | 0:00.00                                                      | kworker/3:0H-kblockd            |     |
| 32                                                | root                                           | 20                                              | 0                           | 0                                                  | 9                                                    | 0                                               | S                 | 0.0                                         | 0.0                                 | 0:00.00                                                      | cpubp/4                         |     |